# **Getting Started with Excel: Cain's Chicken Spot**

## Type Data

• Type the data shown below

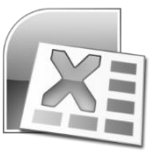

| 1  | Α                           | В                        | C           | D            | E         |
|----|-----------------------------|--------------------------|-------------|--------------|-----------|
| 1  | Cain's Chicken Spot         |                          |             |              |           |
| 2  | <b>Employee Information</b> |                          |             |              |           |
| 3  | Week of September 24        | , 2018                   |             |              |           |
| 4  |                             |                          |             |              |           |
| 5  | Name                        | Title                    | Hourly Wage | Hours Worked | Gross Pay |
| 6  | Samantha Cain               | President                | 47          | 40           |           |
| 7  | Talyah Calvin               | Executive Vice President | 47          | 39           |           |
| 8  | Tu Cao                      | Vice President           | 44          | 38           |           |
| 9  | Melanie Wilzbach            | Treasurer                | 35          | 37.5         |           |
| 10 | Non Sy                      | Accountant               | 31.25       | 39           |           |
| 11 | Miranda Barton              | Marketing Manager        | 25.75       | 28           |           |
| 12 | Joe Delaney                 | Sales Manager            | 24.5        | 25           |           |
| 13 | Mike Bungabong              | Executive Assistant      | 18          | 36           |           |
| 14 | Trey Williams               | Executive Assistant      | 15          | 38           |           |
| 15 | Gabby Mahar                 | Customer Service Rep     | 12          | 33           |           |
| 16 | Sarah Addison               | Customer Service Rep     | 12.55       | 27           |           |
| 17 | Dylan Hodge                 | Customer Service Rep     | 11.75       | 40           |           |
| 18 |                             |                          |             |              |           |
| 19 | Average Hourly Wage         |                          |             |              |           |
| 20 | Total Gross Pay             |                          |             |              |           |
| 24 |                             |                          |             |              |           |

## Format Spreadsheet

- Change font for entire spreadsheet to Cambria 12pt
- Change font for first line of title to 18pt bold; merge and center over cells A1 to E1
- Bold second line of title; merge and center over cells A2 to E2
- Merge and center the third line of title over cells A3 to E3
- Underline the column headings in cells A5 to E5; center text; wrap text
- Change column width for columns A and B to 23
- Change column width for columns C and D to 12
- Change column width for column E to 14
- Calculate the Gross Pay for each employee by USING A FORMULA that multiplies the Hourly Wage by Hours Worked. The formula to calculate Samantha Cain's Gross Pay will look like this: =C6\*D6
- In cell C19 calculate the average of the numbers in cells C6 to C17 USING A FORMULA. The formula will look like this: =AVERAGE(C6:C17)
- In cell E20 sum up the numbers in cells E6 to E17 USING A FORMULA. The formula will look like this: =SUM(E6:E17)
- Format numbers in column C to "\$" with 2 decimals
- Format numbers in column D to "," with 1 decimal
- Format numbers in column C to "\$" with 2 decimals
- Put your name in the cell A22 and change the font to Cooper Black 12pt

### Create a Column Chart

- Select cells A5 to A17 and E5 to E17 (this is a little tricky ... ask if you have trouble)
- Click "Insert" and select "Column" under chart options; select the first type of column chart (2D Cluster)
- Select the "Design" tab under ChartTools and then select "Move Chart"; select "New Sheet"

### <u>Print</u>

• Print your spreadsheet and your chart.